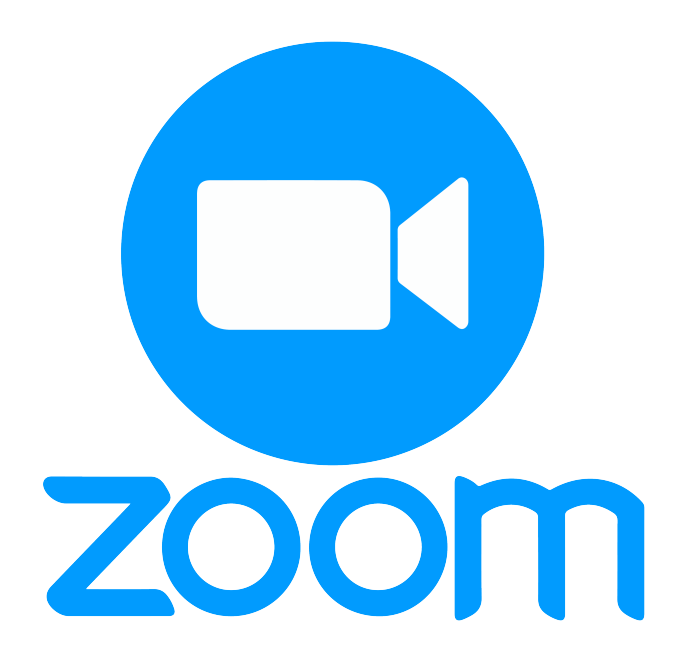

# คู่มือการลงทะเบียน **Zoom** โดย кмบтт E-Mail

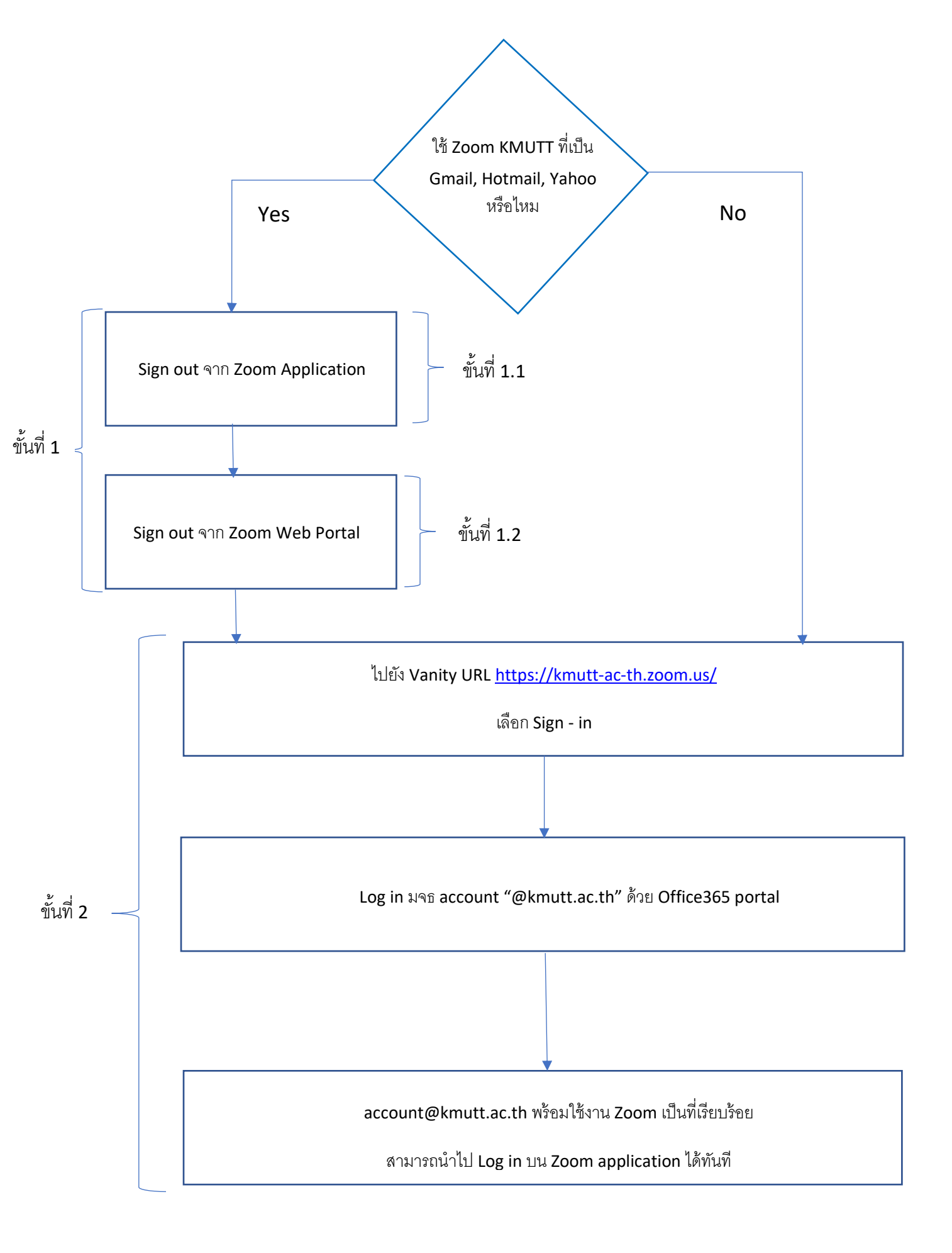

#### ขั้นตอนที่ 1 : การ Log-out E-Mail ส่วนตัวออกจากzoom

\*\*\*กรณีที่ท่านไม่ได้ทำการLog-in zoom ด้วย E-mail ส่วนตัวให้ท่านข้ามไปยัง [ขั้นตอนที่ 2] ได้เลย\*\*\*

#### ขั้นที่ 1.1 : Log-Out ออกจาก Zoom application

ให้ท่านเข้าไปยัง zoom ที่เป็น application บน PC ของท่าน ดังรูปที่ 1.1

- (1) กดที่ icon ตัวอักษร ทางหัวมุมบนด้านขวา
- (2) กดที่ Sign Out

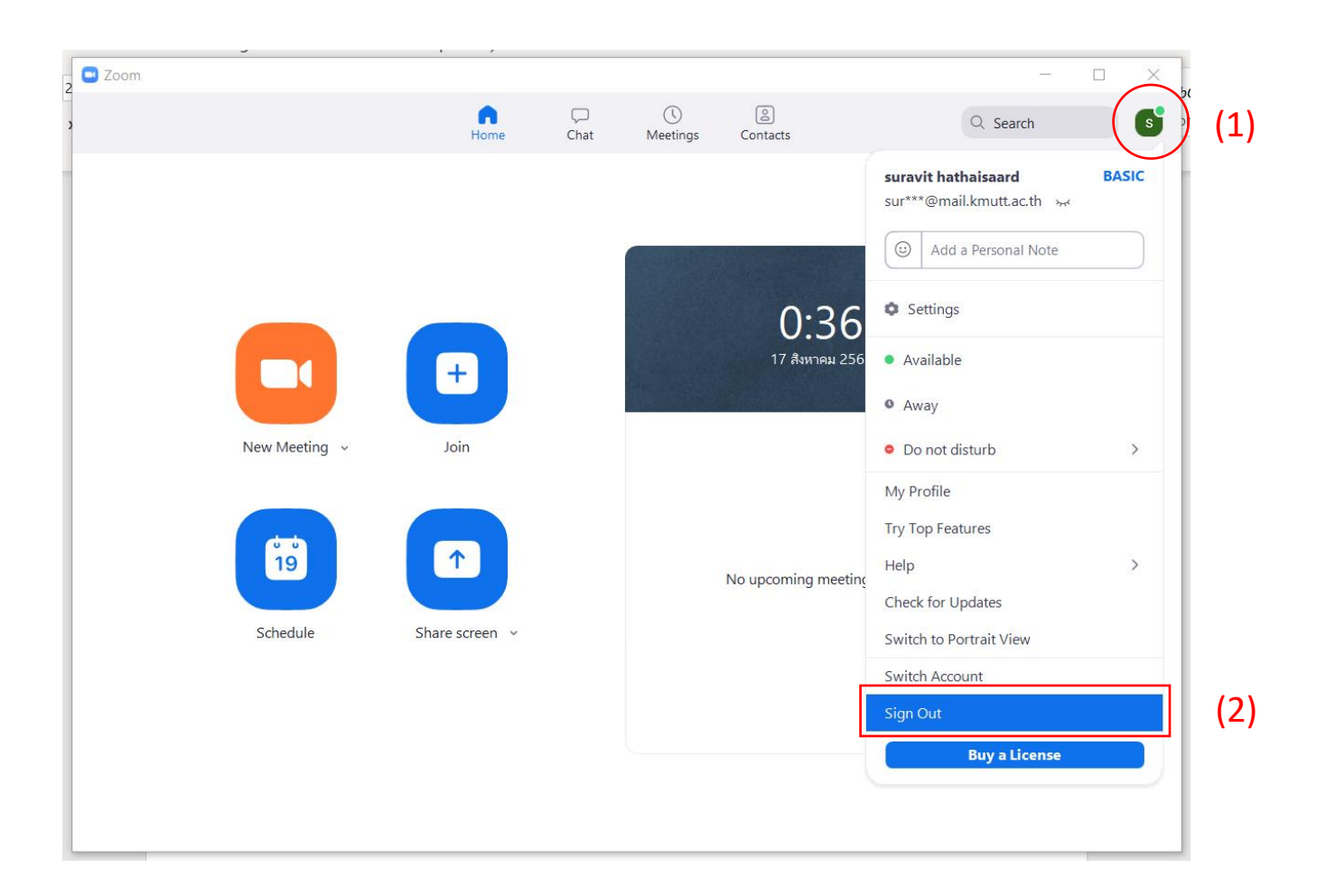

### ขั้นที่ 1.2 : Log-out ออกจาก zoom ผ่าน web browser

ให้ไปยังเว็บไซต์ [ <u>https://zoom.us/profile</u> ] เพื่อเข้าสู่หน้า Profile ของท่าน

(1) กด ที่รูปโปรไฟล์ของท่านทางหัวมุมบนขวา

#### (2) กด ที่ SIGN OUT

| SOLUTIONS - PLANS & PRICING                                                             | CONTACT SALES       |                                             | REQUEST A DEMO 1.898.799.0125 RESOURCES - SUPPORT<br>SCHEDULEA MEETING JOIN A MEETING HOST A MEETING - |
|-----------------------------------------------------------------------------------------|---------------------|---------------------------------------------|----------------------------------------------------------------------------------------------------|
| Profile<br>Meetings<br>Webinars<br>Recordings<br>Settings<br>Account Profile<br>Reports | Change              | covidO3 kmutt<br>Account No. 7000981471     | covid03 kmutt LICENSED<br>covid03@kmutt.ac.th                                                          |
|                                                                                         | Personal Meeting ID | **************************************      | Edit                                                                                                   |
|                                                                                         | Personal Link       | Not set yet.                                | Customize                                                                                              |
| Attend Live Training<br>Video Tutorials                                                 | Sign-In Email       | cov***@kmutt.ac.th Show<br>Linked accounts: |                                                                                                    |
| TalanicaBe pare                                                                         | User Type           | Licensed O                                  |                                                                                                    |
|                                                                                         | Capacity            | Meeting 100 O                               | 0                                                                                                    |
| avascript:                                                                              | Language            | Fnelich                                     | Felix                                                                                                  |

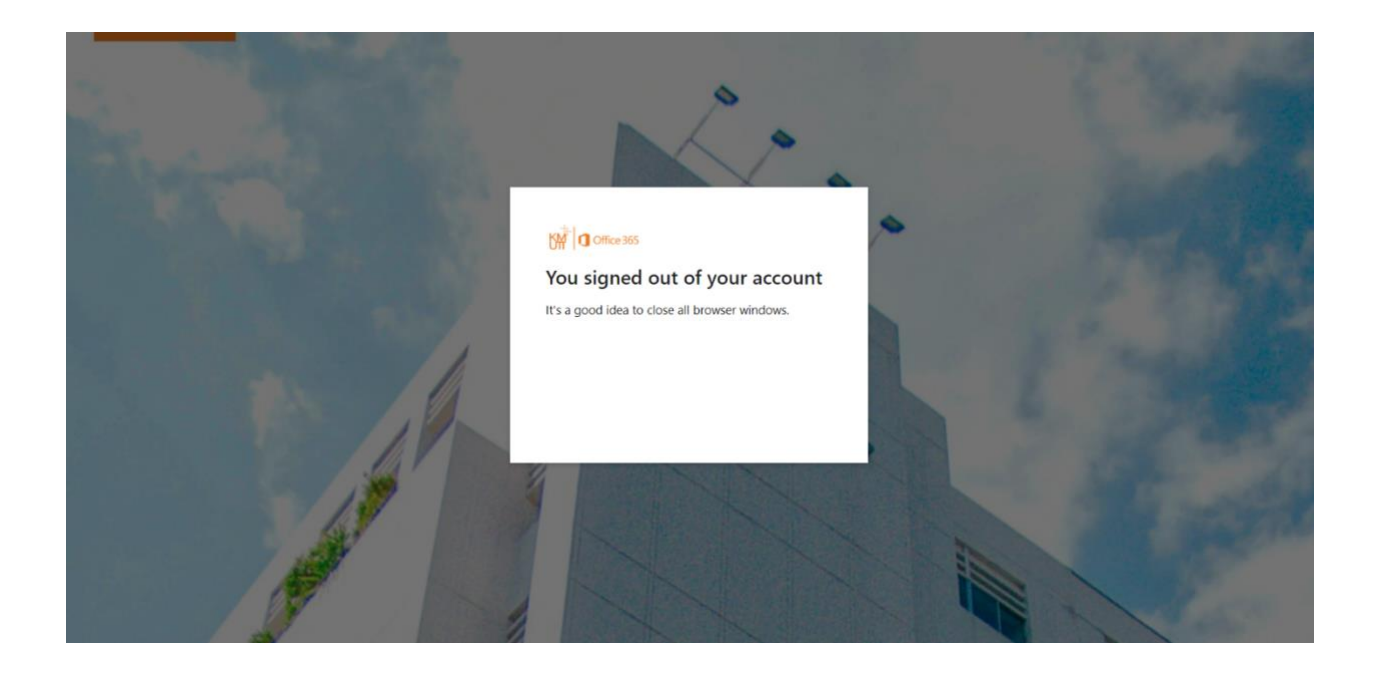

## ขั้นตอนที่ **2 :** การสมัคร/เปิดใช้งาน zoom ด้วย KMUTT E-Mail

\*\*\* ท่านจำเป็นต้อง sign out E-Mail ส่วนตัวของท่านออกก่อนตามขั้นตอนที่ 1 จึงสามารถ ดำเนินการขั้นตอนนี้ได้\*\*\*

#### ขั้นที่ 2.1 เปิดใช้งาน KMUTT E-Mail กับทาง Zoom

ไปยัง <u>https://kmutt-ac-th.zoom.us/</u> แล้วกดที่ปุ่ม [Sign-In]

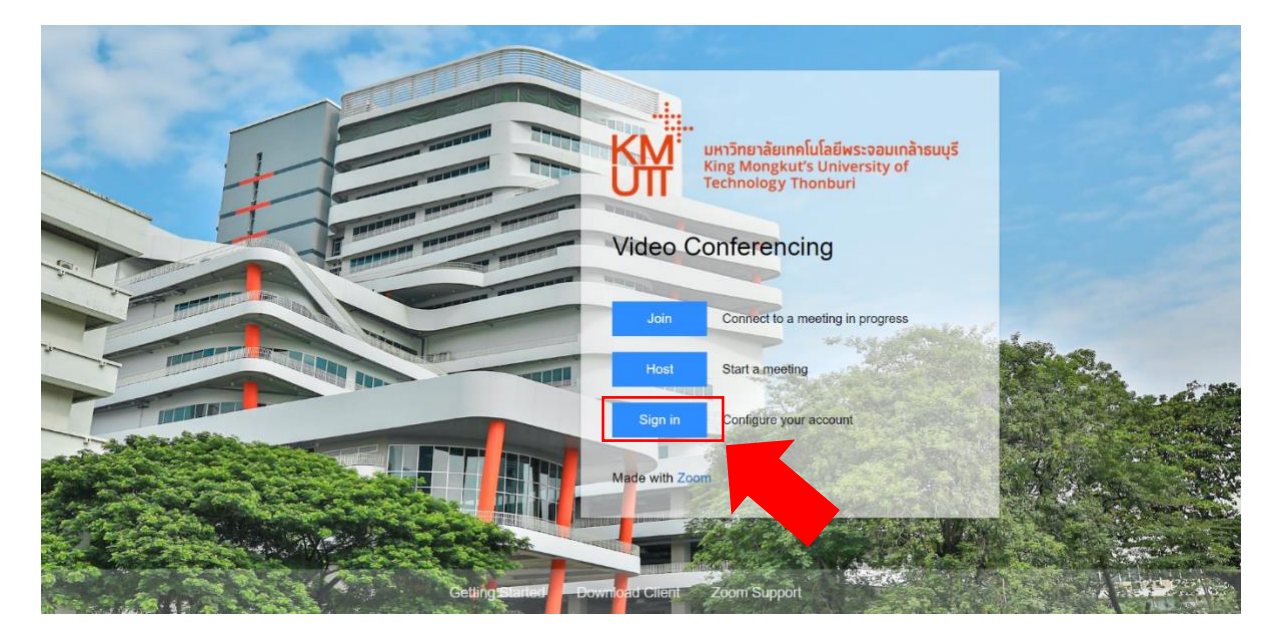

ทำการ sign-in ด้วย KMUTT E-Mail (@kmutt.ac.th)

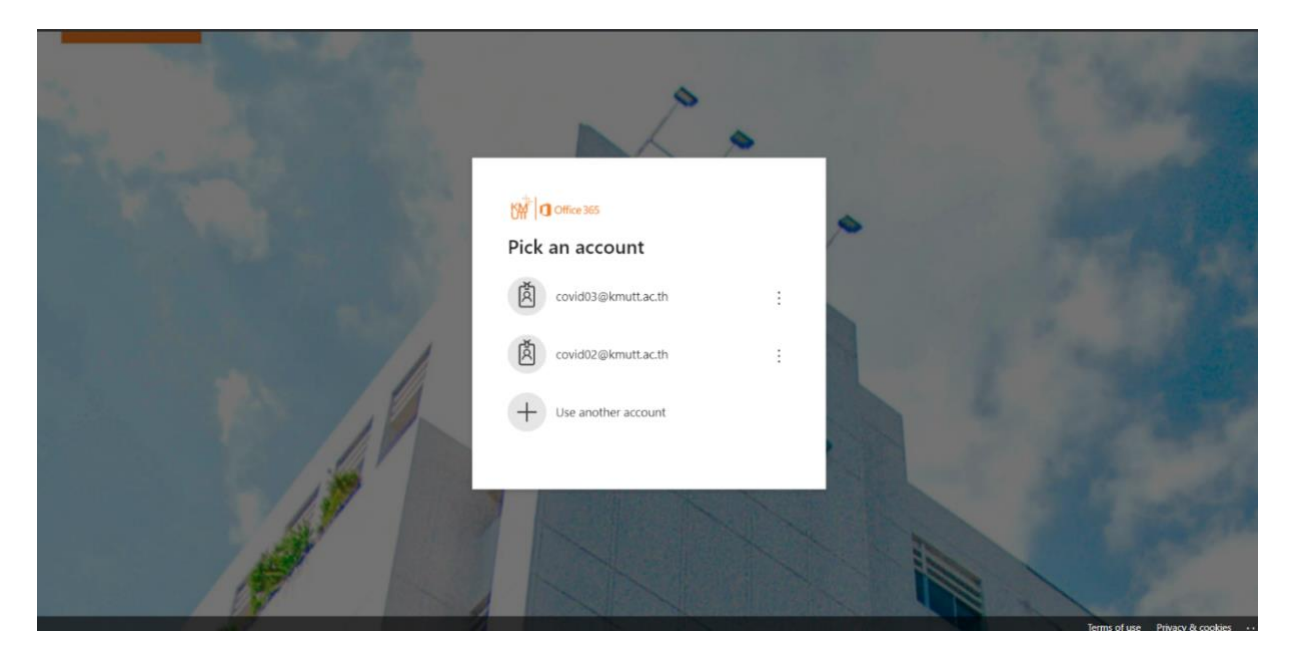

ระบบจะนำท่านเข้าสู่หน้า Profile ดังรูปด้านล่าง ถือเป็นการเปิดใช้งานเสร็จสิ้น และท่านสามารถ ใช้ account นี้ในการเข้าใช้งาน Zoom application ได้

|                                                                                         |                     |                                                                                                    | REQUEST A DEMO 1.888.799.0125     | RESOURCES - SUPPORT |
|-----------------------------------------------------------------------------------------|---------------------|----------------------------------------------------------------------------------------------------|-----------------------------------|---------------------|
| SOLUTIONS - PLANS & PRICING                                                             | CONTACT SALES       |                                                                                                    | SCHEDULE A MEETING JOIN A MEETING | HOST A MEETING +    |
| Profile<br>Meetings<br>Webinars<br>Recordings<br>Settings<br>Account Profile<br>Reports | Change              | covid03 kmutt<br>Account No. 7000981471                                                             |                                   | Edit                |
|                                                                                         | Personal Meeting ID | ******102 Show<br>https://kmutt-ac-th.zoom.us/j/*****102 Show<br>× Use this ID for instant meetings |                                   | Edit                |
| Attend Live Training<br>Video Tutorials<br>Knowledge Base                               | Personal Link       | Not set yet.                                                                                        |                                   | Customize           |
|                                                                                         | Sign-In Email       | cov***@kmutt.ac.th Show<br>Linked accounts:                                                         |                                   |                     |
|                                                                                         | User Type           | Licensed O                                                                                          |                                   |                     |
|                                                                                         | Capacity            | Meeting 100 O                                                                                       |                                   | 0                   |
|                                                                                         | Language            | English                                                                                             |                                   | Edit                |

\*\*\*หากท่านไม่สามารถsign in ได้ โปรดติดต่อเจ้าหน้าที่สำนักคอม\*\*\*